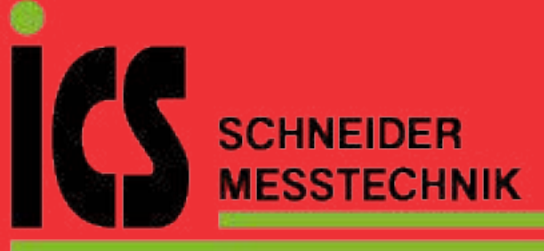

01/16 10783510 WEB D cod.MF9600.

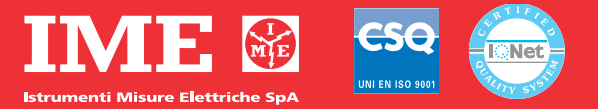

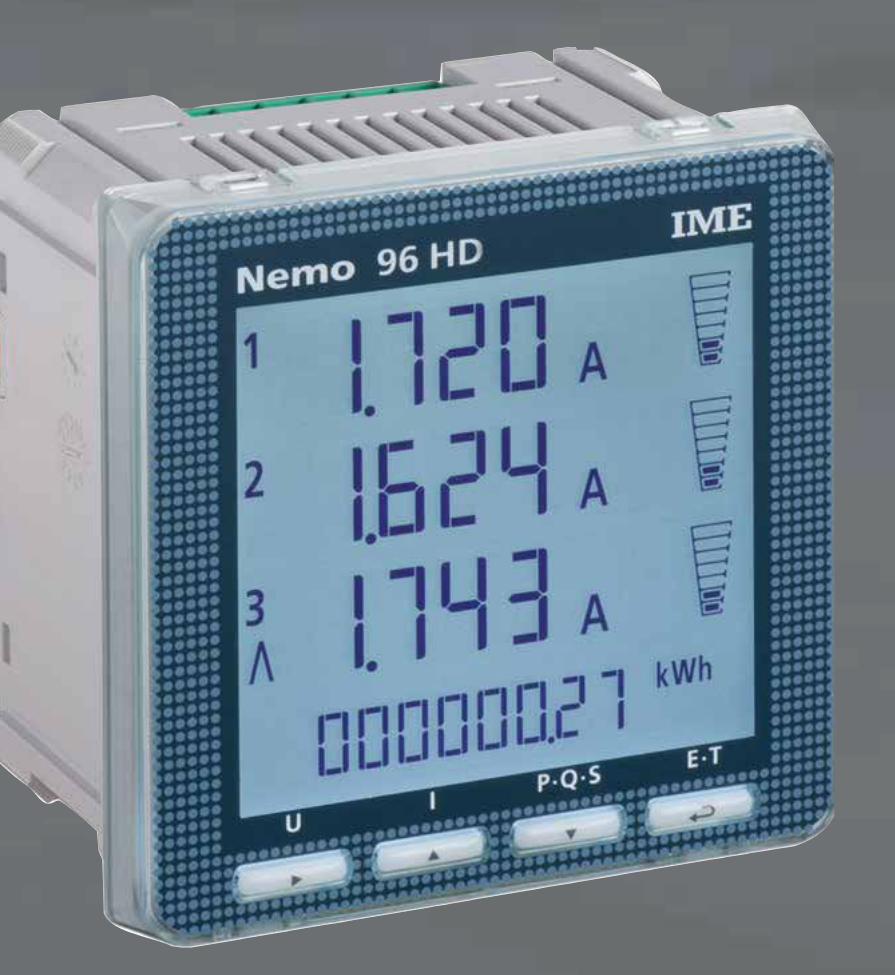

# Nemo 96 HD

ICS Schneider Messtechnik GmbH Briesestraße 59 D-16562 Hohen Neuendorf / OT Bergfelde

Tel.: 03303 / 504066 Fax: 03303 / 504068 info@ics-schneider.de www.ics-schneider.de **Multimessung** 

Energiezählen

Sie quantifizieren den

Bedingungen zu melden

gleichzeitig an

Sie messen und zeigen verschiedene Größen

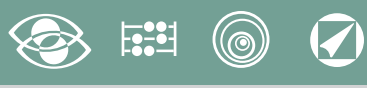

# Index

| Anschlußbild             | Seite 3      |
|--------------------------|--------------|
| Installationsanweisungen | Seite 3      |
| Programmierung           | Seiten 4-5   |
| Phasenfolgediagnostik    | Seite 5      |
| Stufe 1 Kennwort 1000    | Seiten 6-9   |
| Sfufe 2 Kennwort 2001    | Seite 10     |
| Stufe 3 Kennwort 3002    | Seite 19     |
| Anzeige                  | Seite 11     |
| Reset                    | Seite 11     |
| Dreiphasen-4 Leiter      | Seiten 12-13 |
| Dreiphasen-3 Leiter      | Seiten 14-15 |
| Einphasen                | Seiten 16-17 |
| Hilfsspannung            | Seite 18     |
| Wahlmodule               | Seite 18     |
| Einsetzen der Wahlmodule | Seite 19     |
| Werkeinstellungen        | Seite 20     |

Energieverbrauch Kommunikation Sie teilen die Fernmessungen mit Sie verbinden über Schnittstelle verschiedenen Kommunicationsmodus Messung und Kontrolle Sie messen und greifen ein, um besondere

Die technische Unterlagen für das Produkt ist auf der Site www.imeitaly.com in dem Raum "Documentazione tecnica" verfügbar. Tippen in dem Feld "Codice Nota Tecnica: NT680"ein.

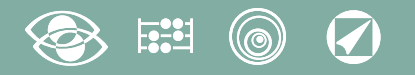

## Anschlußbild

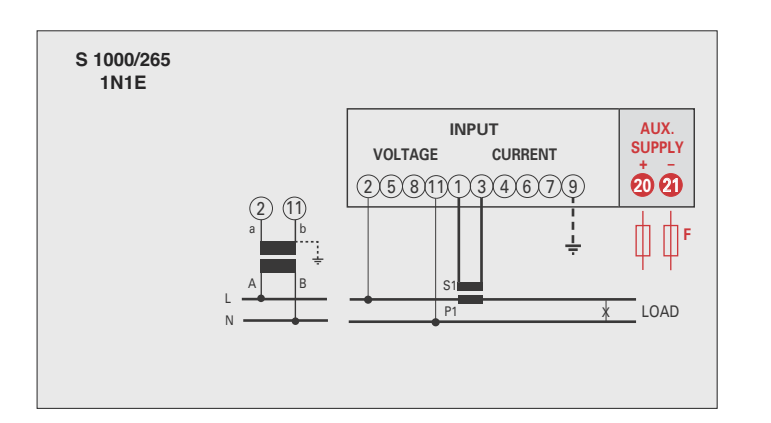

# S 1000/266 3-2E

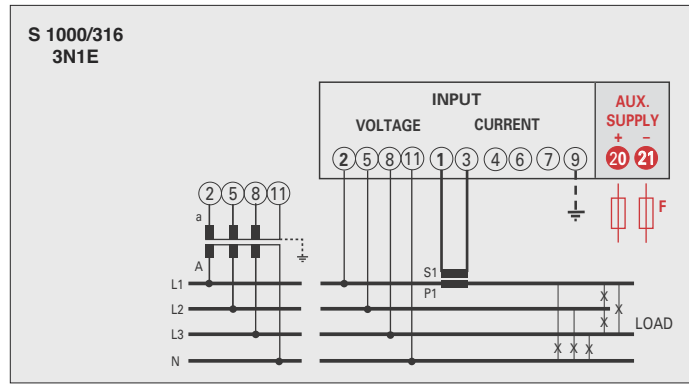

#### ACHTUNG!

Verbinden die Hilfsspannung mit Klemmen 20 und 21

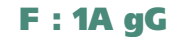

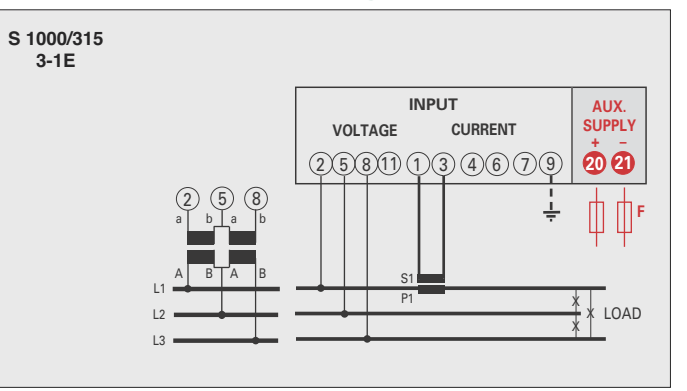

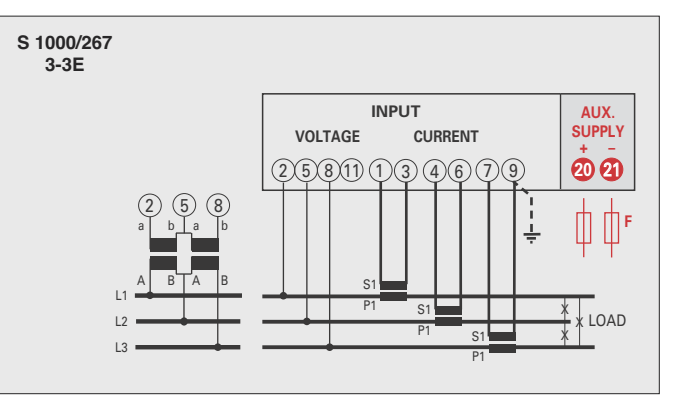

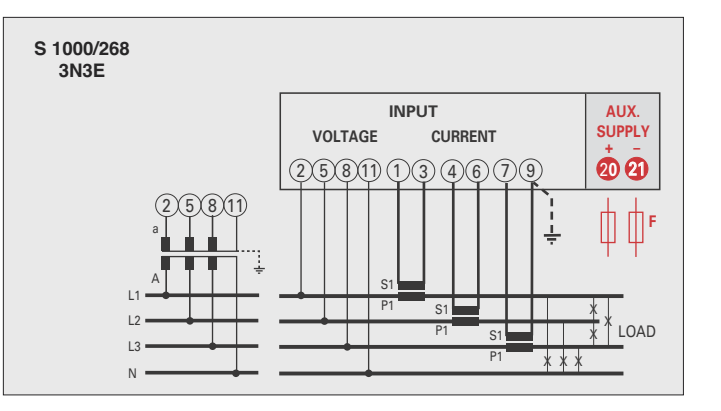

## Installationsanweisungen

Der Einbau dieses Gerätes muss nur von Fachkräften ausgeführt.

Bevor das Gerät eingebaut wird, muss das Typenschild (Mess-Spannung, Mess-Strom, Hilfsspannung, Frequenz) mit den tatsächlichen Netzgegebenheiten verglichen werden. Der Anschluss erfolgt gem. Anschlussbilder. Falschanschluss führt zu erheblichen Anzeigefehlern! Es können sogar Beschädigungen auftreten.

Wenn das Gerät angeschlossen ist, ergänzen die Installation mit der Gerätskonfiguration.

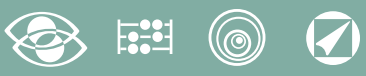

## Programmierung

Das Menü ist auf zwei Stufen, mit 3 verschiedenen numerischen Kennworten geschützt. Die Programmierung wird durch **Fronttastatur Berührungsbildschirm, 4 Tasten** gemacht

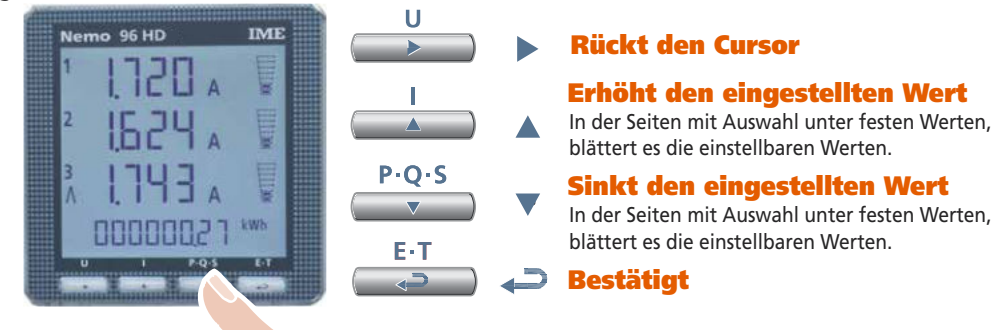

Während der Programmierung halten Sie 2 Tasten gleichzeitig gedrückt um Zurückzukehren

**Ein- und Austritt ohne Speicherung** 

## Stufe 1 Kennwort = 1000

E-T

P-O-S

1.0 Kennwort

P-O-S

- **1.1** Kundespezifische Anzeigeseite
- **1.2** Anschluss
- **1.3** Stromintegrationszeit und mittlere Leistung
- 1.4 Anzeigekontrast
- **1.5** Hintergrundbeleuchtung der Anzeige
- 1.6 Nennstrom
- 1.7 Zählungsstart des Betriebsstundenzählers

## Stufe 2 Kennwort = 2001

- 2.0 Kennwort
- 2.1 Externe CT und VT-Verhältnis

## Stufe 3 Kennwort = 3002

**3.0** Kommunikationsprotokoll

## **Programmierbare Parameter**

### Stufe 1 Kennwort = 1000

#### 1.1 Kundespezifische Anzeigeseite

Eine Anzeigeseite kann durch den Anwender selbst konfiguriert werden. Die oberen drei Zeilen können mit verschiedenen Messgrößen (gem. Tabelle Seite 7) belegt werden. Wird diese Seite vom Anwender konfiguriert, erscheint sie als Standardanzeigeseite nach dem Einschalten des Gerätes (als Alternative zur Spannungsanzeige)

#### **1.2 Anschluss**

Das Gerät kann im 4-Leiter Drehstromnetz sowie im Wechselstromnetz betrieben werden.

#### Folgende Anschlussarten sind möglich:

| Symbol | Leitiung               | Laden      | N. der externen CT | Anschlussbild | Anschluss    |
|--------|------------------------|------------|--------------------|---------------|--------------|
| 1N1E   | Wechselstromnetz       | -          | 1                  | S 1000/265    |              |
| 3-1E   | 3-Leiter Drehstromnetz | Beliebig   | 1                  | S 1000/315    |              |
| 3N1E   | 4-Leiter Drehstromnetz | Beliebig   | 1                  | S 1000/316    |              |
| 3-2E   | 3-Leiter Drehstromnetz | Unbeliebig | 2                  | S 1000/266    | Aron L1 - L3 |
| 3-3E   | 3-Leiter Drehstromnetz | Unbeliebig | 3                  | S 1000/267    |              |
| 3N3E   | 4-Leiter Drehstromnetz | Unbeliebig | 3                  | S 1000/268    |              |

### 1.3 Stromintegrationszeit und mittlere Leistung

Wahlbare Integrationszeit: 5, 8, 10, 15, 20, 30, 60 Minuten Die gewahlte Zeit ist gultig sowohl für den Strom als auch die mittlere Leistung

#### 1.4 Anzeigekontrast

4 Werte um den Anzeigekontrast einzustellen

#### 1.5 Hintergrundbeleuchtung der Anzeige

**Die 4 wählbare Stufen** (0 – 35 – 70 – 100%) zeigen die Beleuchtungsprozentsatz der Anzeige mit Normalbedingungen (Tastatur nicht aktiv für mehr als 20 Sekunden). Beim Drücken beliebige Taste, wird die Anzeige ganz beleuchtet (100%). Mit geladenem Wert = 100%, ist die Beleuchtung beständig und ändert es nicht mit dem Drücken einer Taste.

#### 1.6 Nennstrom (externer Sekundärstromwandler)

Nennwert 1A (externer CT mit Sekundär /1A) oder 5A (externer CT mit Sekundär /5A)

1.8 Zählungsstart des Betriebsstundenzählers

Wählen Sie die Messgröße, die die Zählung des Betriebsstundenzählers starten soll: Spannung oder Leistung Spannung: Phasenspannung > 10V Leistung: Dreiphasennennwirkleistung

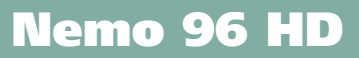

Programmierbarer Wert : 0...50%Pn Pn = Dreiphasennennwirkleistung = Nenndrehspannung Un x Nennstrom In  $x\sqrt{3}$ Un: 400V In: 1A oder 5A Pn = 400V x5A x  $\sqrt{3}$ = 3464W oder 400V x1A  $x\sqrt{3}$ = 692,8W

## Stufe 2 Kennwort = 2001

## 2.1 Externe CT und VT Übersetzung

- Ct = Primär/Sekundärverhältnis des externen CT Wandler (z.B CT 800/5A Ct = 160) Auswahl im Feld 1...9999 (höchste Primärstrom 50kA/5A - 10kA/1A)
- Vt = Primär/Sekundärverhältnis des externen VT Wandler (z.B. VT 600/100V vt = 6) Auswahl im Feld 1,00...10,00 00 (höchste Primärspannung TV 1200V) Für direkten Spannungsanschluss (ohne externer VT Wandler) stellen Vt=1,00 ein. Bei Veränderung von Ct und/oder Vt werden automatisch die Zählerstände auf Null zurückgesetzt.

## Stufe 3 Kennwort = 3002

3.0 Kommunikationsprotokoll (siehe Punkt 3 Seite19).

## Phasenfolgediagnostik

In der Software der Vorrichtung gibt es einen Diagnostik- und Reparaturalgorithmus der Voltmeter- und Strommessereinschaltungsfolge eingeführt.

Auf Wunsch kann diese Funktion durch ein Kennwort betätigt sein. Durch die Software gestattet es die Verdrahtungsfolge anzuzeigen und zu ändern, unter der Bedingung, dass die folgende Bedingungen beachtet werden:

- 1) Der Null-Leiter (in dem 4-Leiter Netz) an der entsprechenden Klemme richtig angeschlossen ist (normalweise Klemme n. 11).
- 2) Gibt es kein Kabelkreuz zwischen verschiedenen Stromwandlern (z.B. auf der Phase 1 der Vorrichtung gibt es einen Kabel, den aus dem Stromwandler 1 kommt, und auf dem anderen einen Kabel des Stromwandler 2).
- 3) Der Leistungsfaktor für jede Phase zwischen 1 und 0,5 induktive Belastung eingeschlossen ist. Siehe www.imeitaly.com "TECHNICAL SUPPORT".

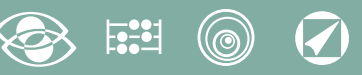

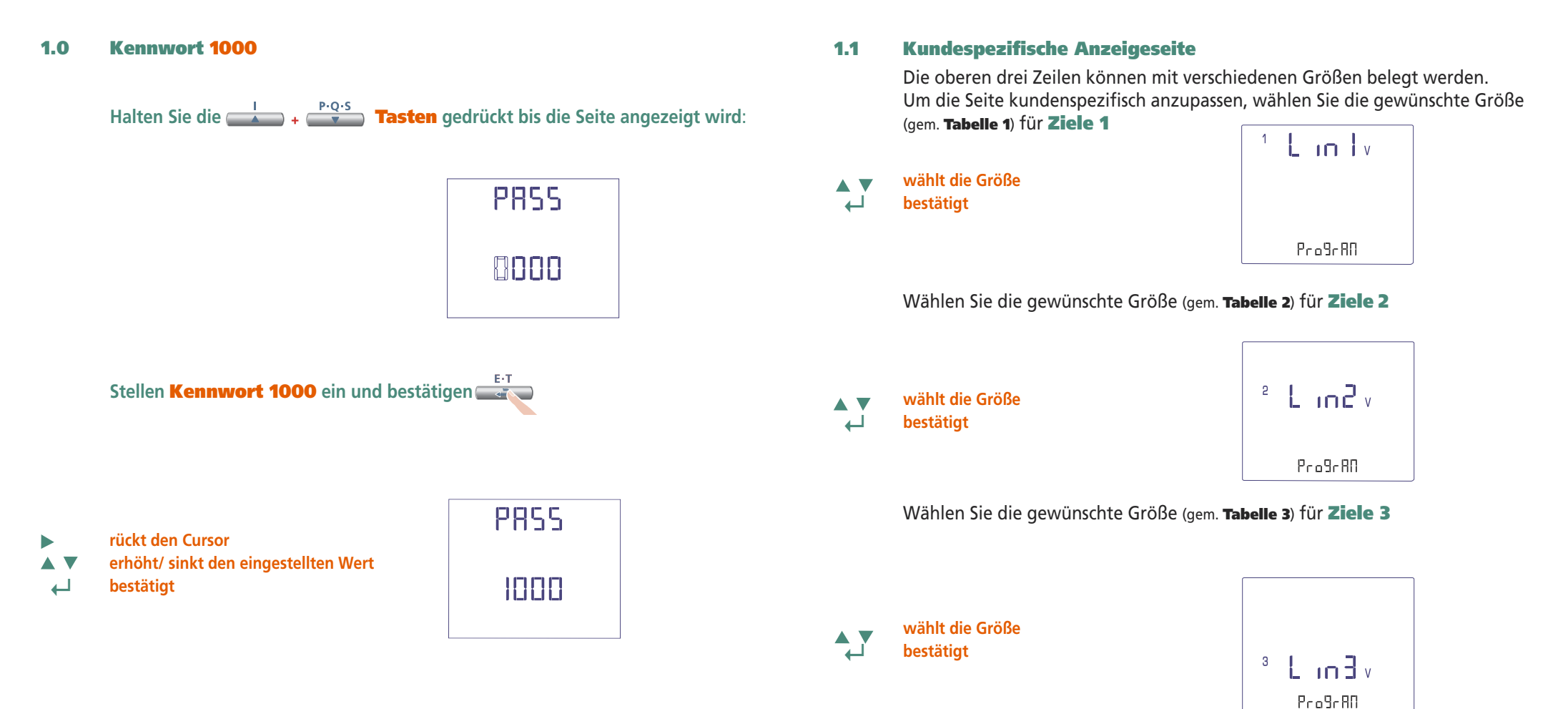

Die kundenspezifische Seite wird die Standardanzeige, wenn Sie das Gerät anschalten.

#### Bemerkung

Wenn Sie nicht die kundenspezifische Seite konfiguerieren wollen, können Sie direkt zum **Punkt 1.2 (Anschlüss)** überspringen, beim Drücken mehrmals die die **Taste** 

# 📀 📰 🎯 🕗

## Ziele 1 **Tabelle 1** ' Lin Iv **Spannung L1** Pro9rAD <sup>12</sup> L in Lv Spannung L1-L2 ProgrAA <sup>1</sup> L in L i Strom L1 ProgrAD Neutralleiterstrom s L in L A ProgrAD s Lin I w **Drehstrom-Wirkleistung** ProgrAD **Drehstrom-Blindleistung** 5 L 10 VAr ProgrAA s L in I va **Drehstrom-Scheinleistung** ProgrAD Wirkleistung L1 <sup>1</sup> Lin L w ProgrAD **Blindleistung L1** 1 L in I var ProgrAD Scheinleistung L1 1 Lin Iva ProgrAA **Drehstrom-Leistungsfaktor** s L in l PF

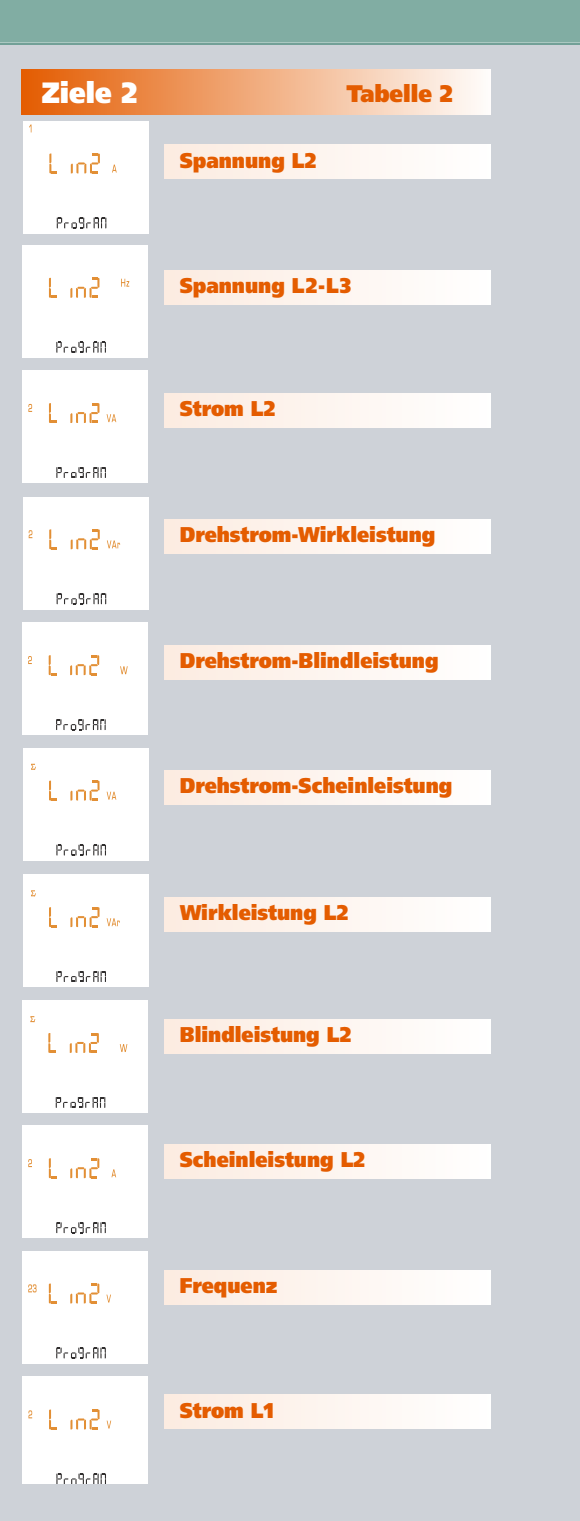

## Nemo 96 HD

| Ziele 3                                      | Tabelle 3                |
|----------------------------------------------|--------------------------|
| 1 L in 3 A<br>Pro9r80                        | Spannung L3              |
| ¹Li∩∃ w<br>Pro9rRN                           | Spannung L3-L1           |
| <sup>3</sup> L in 3 va<br>Pro3rRN            | Strom L3                 |
| <sup>8</sup> L in 3 var<br>Pro <b>9</b> r RD | Drehstrom-Wirkleistung   |
| <sup>8</sup> L in 3 w<br>Pro5r80             | Drehstrom-Blindleistung  |
| E IN B VA<br>Program                         | Drehstrom-Scheinleistung |
| E in B var<br>Proßeßn                        | Wirkleistung L3          |
| ₽<br>Lin∃ w<br>Pro9r80                       | Blindleistung L3         |
| <sup>3</sup> L in∃ ₄<br>Pro9r80              | Scheinleistung L3        |
| <sup>31</sup> L in 3 v<br>Pro9r80            | Wirkleistung L1          |
| ° L in3v<br>Pro9r80                          | Strom L1                 |

Pro9rRN 01/16 10783510 WEB D cod.MF9600.

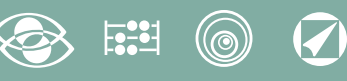

#### 1.2 Anschluss

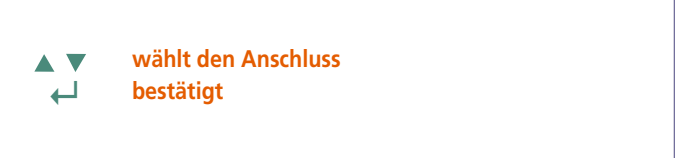

595 3n 3E

Wählen Sie die gewünschte Anschlussart und erinnern Sie sich an dass, der Anschluss gem. Anschlussbilder erfolgt. Folgende Anschlussarten sind möglich:

| Symbol | Leitiung               | Laden      | N. der externen CT | Anschlussbild | Anschluss    |
|--------|------------------------|------------|--------------------|---------------|--------------|
| 1N1E   | Wechselstromnetz       | -          | 1                  | S 1000/265    |              |
| 3-1E   | 3-Leiter Drehstromnetz | Beliebig   | 1                  | S 1000/315    |              |
| 3N1E   | 4-Leiter Drehstromnetz | Beliebig   | 1                  | S 1000/316    |              |
| 3-2E   | 3-Leiter Drehstromnetz | Unbeliebig | 2                  | S 1000/266    | Aron L1 - L3 |
| 3-3E   | 3-Leiter Drehstromnetz | Unbeliebig | 3                  | S 1000/267    |              |
| 3N3E   | 4-Leiter Drehstromnetz | Unbeliebig | 3                  | S 1000/268    |              |

#### 1.4 Anzeigekontrast

4 Werte um den Anzeigekontrast einzustellen

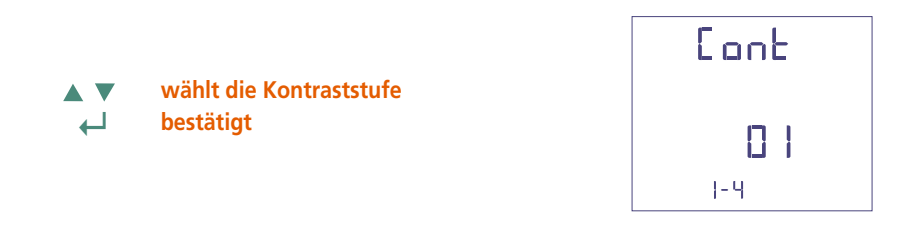

#### **1.5 Hintergrundbeleuchtung der Anzeige**

**Die 4 wählbare Stufen** (0 – 30 – 70 – 100%) zeigen die Beleuchtungsprozentsatz der Anzeige

- 🔺 🔻 🛛 wählt die Beleuchtungsstufe
  - 」 bestätigt

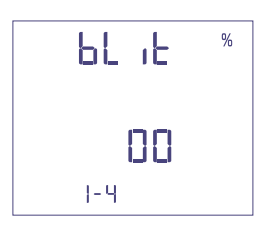

#### 1.3 Stromintegrationszeit und mittlere Leistung

**Wahlbare Integrationszeit:** 5, 8, 10, 15, 20, 30, 60 Minuten Die gewählte Zeit ist gultig sowohl für den Strom als auch die mittlere Leistung.

#### ▲ ▼ wählt den Zeitwert ↓ bestätigt

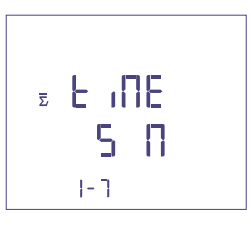

#### **1.6 Nennstrom** (externer Sekundärstromwandler)

Nennwert 1A (externer CT mit Sekundär /1A) oder 5A (externer CT mit Sekundär /5A)

- ▲ ▼ wählt 1A oder 5A
- bestätigt

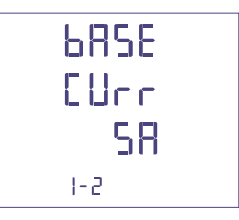

## 

## 1.7 Zählungsstart des Betriebsstundenzählers

Wählen Sie die Messgröße, die die Zählung des Betriebsstundenzählers starten soll: **Spannung oder Leistung** 

## 1.7a Zählungsstart mit Spannung

**Spannung:** Zählunggstart mit Phasenspannung > 10V

wählt Spannung oder Leistung bestätigt

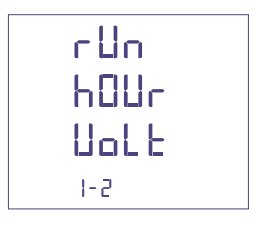

## 1.7b Zählungsstart mit Leistung

Leistung: Zählunggstart mit programmierbaren Dreiphasenwirkleistung

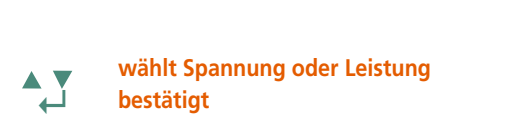

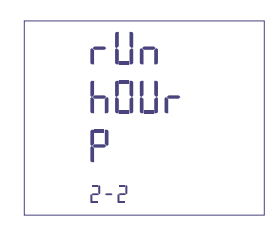

0...50%Pn

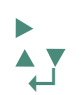

rückt den Cursor erhöht/ sinkt den eingestellten Wert bestätigt

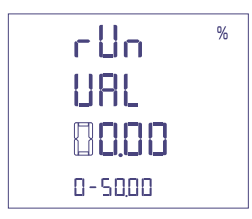

## Bestätigung der programmierten Daten

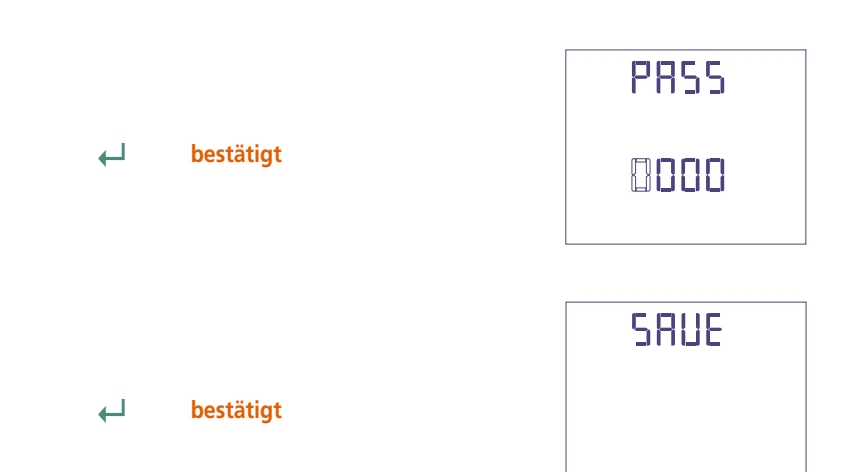

![](_page_9_Picture_1.jpeg)

![](_page_9_Figure_2.jpeg)

## 2.1 Verhältnis des externen CT

- Ct = Primär/Sekundarverhältnis des externen CT (z.B. CT 800/5A Ct = 160) Auswahl im Feld 1...9999 (höchste Primärstrom 50kA/5A - 10kA/1A)
- > rückt den Cursor
   ▲ ▼ erhöht/ sinkt den eingestellten Wert
   → bestätigt

![](_page_9_Picture_6.jpeg)

#### Verhältnis des externen VT

- Vt = Primär/Sekundärverhältnis des externen VT (z.B. VT 600/100V Vt = 6) Auswahl im Feld 1,00...10,00 (höchste Primärspannung VT 1200V) Für direkten Spannungsanschluss (ohne externen VT) stellen Vt=100 ein. Bei Veränderung von Ct und/oder Vt werden die Energiezähler automatisch auf Null zurückgesetzt.
  - rückt den Cursor
  - erhöht/ sinkt den eingestellten Wert
  - ← bestätigt

![](_page_9_Picture_12.jpeg)

![](_page_9_Picture_13.jpeg)

![](_page_10_Picture_0.jpeg)

## Anzeige

Die Anzeige ist in vier Hauptgruppen unterteilt. Diese sind durch Drücken der entsprechenden Taste zugänglich.

![](_page_10_Figure_4.jpeg)

## Reset

Beim Drücken die Funktionstasten können Sie die Anzeigeseiten rückstellen.:

![](_page_10_Figure_7.jpeg)

# 3N3E - 3N1E

![](_page_11_Figure_2.jpeg)

| U                                                      |                                                                                                    | 1                                                                                      |                                                                                                    |
|--------------------------------------------------------|----------------------------------------------------------------------------------------------------|----------------------------------------------------------------------------------------|----------------------------------------------------------------------------------------------------|
|                                                        |                                                                                                    |                                                                                        |                                                                                                    |
| 1 XXXX v<br>2 XXXX v<br>3 XXXX v<br>XXXXXXX KMB        | Phasenspannung <b>L1-N</b><br>Phasenspannung <b>L2-N</b><br>Phasenspannung <b>L3-N</b><br><b>Wirkenergie</b> | 1 XXXX A<br>2 XXXXX A<br>3 XXXXX A<br>XXXXXXXX Wh                                      | Phasenstrom L1<br>Phasenstrom L2<br>Phasenstrom L3<br>Wirkenergie                                                                      |
| 12 XXXX v<br>23 XXXX v<br>31 XXXXX v<br>XXXXXXXX kxeth | Verkettete Spannung L1-L2<br>Verkettete Spannung L2-L3<br>Verkettete Spannung L3-L1<br>Blindenergie          | 1 XXXXX A<br>2 XXXXX A<br>3 XXXXXX A<br>XXXXXXXX kvarh                                 | Mittlerer Phasenstrom L1<br>Mittlerer Phasenstrom L2<br>Mittlerer Phasenstrom L3<br>Blindenergie                                       |
| 1 XXXX v<br>2 XXXX v<br>3 XXXX v<br>11 m               | Phasenspannung L1-N<br>Phasenspannung L2-N<br>Phasenspannung L3-N<br>U E-T<br>Mindestwert                    | 1 <b>ΧΧΧΧ</b> Α<br>2 <b>ΧΧΧΧ</b> Α<br>3 <b>ΧΧΧΧ</b> Α<br><i>ΧΧΧΧΧΧΧ</i> <sup>ΚWh</sup> | Spitze des mittleren Phasenstromes L1<br>Spitze des mittleren Phasenstromes L2<br>Spitze des mittleren Phasenstromes L3<br>Wirkenergie |
| 1 XXXX v<br>2 XXXX v<br>3 XXXX v<br>NRS                | Reset Phasenspannung L1-N Phasenspannung L2-N Phasenspannung L3-N U E·T Höchstwert                           | E XXXX A<br>E XXXXX A<br>XXXXXXX beach                                                 | Neutraler Strom<br>Stromsumme <u>I1+I2+I3</u><br>3<br>Blindenergie                                                                     |
| 1 XXXXX %<br>2 XXXXX v THD<br>XXXXXXXX Wh              | Reset Oberwellenverzerrung Phasenspannung Wirkenergie                                                        | 1 XXXXX %<br>2 XXXXX THD<br>3 XXXXXXX ATHD<br>XXXXXXXXX W                              | Oberwellenverzerrung<br>Phasenstrom<br><b>Wirkenergie</b>                                                                              |

# 📀 📰 🌀 🕢

## 3N3E - 3N1E

## Nemo 96 HD

![](_page_12_Figure_3.jpeg)

![](_page_12_Figure_4.jpeg)

# 3-3E 3-2E 3-1E

![](_page_13_Figure_2.jpeg)

| U                                                    |                                                                                                    | I. Contraction of the second second se |
|------------------------------------------------------|----------------------------------------------------------------------------------------------------|----------------------------------------------------------------------------------------------------|
|                                                      |                                                                                                    |                                                                                                    |
| 12 XXXX v<br>23 XXXX v<br>31 XXXX v<br>XXXXXXX booth | Verkettete Spannung L1-L2<br>Verkettete Spannung L2-L3<br>Verkettete Spannung L3-L1<br>Blindenergie | 1       XXXX       A       Phasenstrom L1         2       XXXX       A       Phasenstrom L2         3       XXXXX       A       Phasenstrom L3         XXXXXXXX       Wirkenergie       Wirkenergie                                                                                                    |
| 12 ΧΧΧΧ ν<br>23 ΧΧΧΧ ν<br>31 ΧΧΧΧ ν<br>Π ιη          | Verkettete Spannung L1-L2<br>Verkettete Spannung L2-L3<br>Verkettete Spannung L3-L1<br>Mindestwert  | 1       XXXX       A       Mittlerer Phasenstrom L1         2       XXXX       A       Mittlerer Phasenstrom L2         3       XXXXX       A       Mittlerer Phasenstrom L3         XXXXXXXX       Lent       Blindenergie                                                                                                    |
| 12 XXXX v<br>23 XXXX v<br>31 XXXX v<br>NR5           | Verkettete Spannung L1-L2<br>Verkettete Spannung L2-L3<br>Verkettete Spannung L3-L1<br>Höchstwert   | 1       XXXX       A         2       XXXX       A         3       XXXXX       A         3       XXXXXXXXX       A         XXXXXXXXXX       IVIN       Wirkenergie                                                                                                    |
| 12 XXXX %<br>23 XXXXX<br>31 XXXX v THU               | 6 Oberwellenverzerrung<br>verkettete Spannung                                                       | 1     XXXX     %       2     XXXXX     Misk constraint       3     XXXXXXXX     Misk constraint                                                                                                    |

![](_page_14_Picture_0.jpeg)

# 3-3E 3-2E 3-1E

## Nemo 96 HD

![](_page_14_Figure_3.jpeg)

**1N1E** 

![](_page_15_Picture_2.jpeg)

![](_page_15_Figure_3.jpeg)

# ⊗ ₩ 6

**1N1E** 

![](_page_16_Figure_3.jpeg)

![](_page_17_Picture_1.jpeg)

## Hilfsspannung

## Klemmen 20 und 21

**Hilfsspannung:** AC oder DC Stromversorgung, die notwendig für den richtigen Betrieb der Vorrichtung ist.

Bitte kontrollieren Sie, dass die verfügbare Versorgungsspannung mit den Versorgungsspannung auf dem Typenschild (Spannungswert und eventuelle Frequenz) übereinstimmt. Wo eine Doppelspannung (z.B. 80...265V AC / 110...300 V DC) angegeben ist, bedeutet dass, das Gerät mit Wechselspannung 80...265V AC oder Gleichspannung 110...300V DC gespeist werden kann.

Im Falle von Gleichspannungsversorgung, bitte die angezeigte Polaritäten 20+ und 21beachten

![](_page_17_Picture_7.jpeg)

## F : 1A gG

## Wahlmodule

An diesem Gerät können Sie bis vier Wahlmodule anschießen.

Die Kommunikationsmodule sind alternativ zueinander (sie können nicht zugleich bestehen) Für die Optionen Impulsausgang, Analogausgang und Alarme können Sie eins oder zwei Module anschließen.

Auf der folgenden Tabelle werden die Zusammensetzungsbindungen der Module gezeigt: Max. Modulzahl und Anschlusstellung (siehe Tabelle)

| Kode     | Beschreibung                              | Max.                                | Max. Stellung |      |       |      | Firmware <sup>2</sup> | Technische |  |
|----------|-------------------------------------------|-------------------------------------|---------------|------|-------|------|-----------------------|------------|--|
| Noue     | , beschilding                             |                                     | Α             | B    | С     | D    | Timware               | Note       |  |
| IF96001  | RS485 Kommunikation                       | 1                                   | •             |      |       |      | Alle                  | NT675      |  |
| IF96002  | RS232 Kommunikation                       | 1                                   | •             |      |       |      | Alle                  | NT676      |  |
| IF96003  | 2 Ausgänge Pulsenergien                   | 2                                   | •             | •    | •     | •    | Alle                  | NT677      |  |
| IF96004  | 2 Analogausgänge 0/420mA                  | 2                                   |               |      | •     | •    | 1.08                  | NT678      |  |
| IF96005  | 2 Alarm                                   | 2                                   | •             | •    | •     | •    | Alle                  | NT679      |  |
| IF96006  | 006 Neutralleiterstrom 1 •                |                                     |               | 1.08 | NT683 |      |                       |            |  |
| IF96007A | A PROFIBUS Kommunikation 1 •              |                                     |               | 3.12 | NT682 |      |                       |            |  |
| IF96009  | LONWORKS Kommunikation 1 •                |                                     |               | 2.00 | NT684 |      |                       |            |  |
| IF96010  | I/O 2 Eingänge SPST - 2 Ausgänge SPST     | 2 Eingänge SPST - 2 Ausgänge SPST 2 |               |      | •     | •    | 2.06                  | NT702      |  |
| IF96011  | I/O 2 Eingänge 12-24Vcc - 2 Ausgänge SPST | e SPST 2                            |               |      | •     | •    | 2.06                  | NT703      |  |
| IF96012  | Speicherung der Energiewerte - RS485      | 5 1                                 |               |      |       |      | 2.06                  | NT704      |  |
| IF96013  | MBUS Kommunikation                        | 1 •                                 |               |      |       |      | 2.06                  | NT707      |  |
| IF96014  | BACNET Kommunikation                      | 1 •                                 |               |      |       |      | 2.08                  | NT743      |  |
| IF96015  | ETHERNET Kommunikation                    | 1 •                                 |               |      |       | 2.00 | NT785                 |            |  |
| IF96016  | Temperaturmessung                         | 1                                   |               |      |       | •    | 2.30                  | NT810      |  |

Bei der Verwendung der RS485 Kommunikation (wo vorgesehen) oder eines IF96001(RS485)

![](_page_17_Picture_15.jpeg)

oder IF96002 (RS232) Kommunikationsmoduls, ist es möglich direkt vor Ort mit einem Personal-Computer und der Herunterladen-Software, die Firmware-Version aktualisieren.

![](_page_18_Picture_0.jpeg)

## **ACHTUNG!**

Das Moduleinsetzen muss mit ungespeistem Gerät ausgeführt werden.

![](_page_18_Picture_4.jpeg)

![](_page_18_Picture_5.jpeg)

## Einsetzen der Wahlmodule

Schalten das Gerät aus

Der Wahlmodule einsetzen

Versorgen das Gerät und warten auf einige Sekunden für die Erkennung Für die Parameterprogrammierung jedes Modul, bitte das entsprechende Handbuch nachschlagen

#### 3.0 Kennwort 3002

Kommunikation Protocol

Für die Kommunikationsmodule (siehe Tabelle) müssen Sie das Kommunikationsprotokoll einstellen.

Stellen Kennwort 3002 ein und wählen das Kommunikationsprotokoll (siehe Tabelle).

![](_page_18_Figure_14.jpeg)

\*Für die Einzelheiten, bitte auf die Kommunikationsprotokoll Bezug nehmen

![](_page_19_Picture_1.jpeg)

## Werkeinstellung

## Kennwort 1000

Kundespezifische Anzeigeseite <sup>1</sup>Lin1v Spannung L1 <sup>2</sup>Lin2v Spannung L2 <sup>3</sup>Lin3v Spannung L3 Anschluss: 3n3E vierfädig 3 Systeme Leitung Mittlere Zeit: 5m 5 Minute Contrast: 03 Stufe 3 Hintergrundbeleuchtung: 30% Nennstrom: 5A Betriebsstundenzähler: U Spannungsstart

## Kennwort 2001

CT-Verhältnis: 0001 direktes Anschluss VT-Verhältnis: 01,00 direktes Anschluss

## Kennwort 3002

20

Protokoll: MdbS Modbus RTU

ICS Schneider Messtechnik GmbH Briesestraße 59 D-16562 Hohen Neuendorf / OT Bergfelde

Tel.: 03303 / 504066 Fax: 03303 / 504068 info@ics-schneider.de www.ics-schneider.de 01/16 10783510 WEB D cod.MF9600.

![](_page_20_Picture_0.jpeg)

![](_page_20_Picture_1.jpeg)

![](_page_20_Picture_2.jpeg)

![](_page_20_Picture_4.jpeg)

ICS Schneider Messtechnik GmbH Briesestraße 59 D-16562 Hohen Neuendorf / OT Bergfelde

Tel.: 03303 / 504066 Fax: 03303 / 504068 info@ics-schneider.de www.ics-schneider.de ![](_page_21_Picture_1.jpeg)

# Index

| Wiring Diagrams             | page 3      |
|-----------------------------|-------------|
| Mounting instructions       | page 3      |
| Programming                 | page 4-5    |
| Phase sequence diagnostic   | page 5      |
| Level 1 Password 1000       | page 6-9    |
| Level 2 Password 2001       | page 10     |
| Level 3 Password 3002       | page 19     |
| Display                     | page 11     |
| Reset                       | page 11     |
| 3-phase 4 wires             | page 12-13  |
| 3-phase 3 wires             | page14-15   |
| Single-phase                | page 16-178 |
| Auxiliary Supply            | page 18     |
| Optional Modules            | page 18     |
| Connection optional modules | page 19     |
| Factory settings            | page 20     |

 They communicate the measurements carried at a distance
 3-phase 3 wires

 Interface different ways of communication
 Single-phase

 Measuring and Monitoring
 Optional Modules

 They measure and
 Connection optional modules

They measure and report specific involved conditions

**Multimetering** 

more quantities

They measure and display simultaneously

**Energy counting** 

energy consumption

Communication

They quantify the

![](_page_22_Picture_0.jpeg)

## **Wiring Diagrams**

![](_page_22_Figure_3.jpeg)

# S 1000/266 3-2E

![](_page_22_Figure_5.jpeg)

#### **ATTENTION!**

Aux. supply must be connected to terminals 20 and 21.

F : 1A gG

![](_page_22_Figure_9.jpeg)

![](_page_22_Figure_10.jpeg)

![](_page_22_Figure_11.jpeg)

## **Mounting instructions**

Mounting of this equipment must be carried out just by skilled personnel.

Please make sure that the data on the label (measuring voltage, measuring current, extra supply voltage, frequency) correspond to the network on which the meter must be connected. In the wiring scrupulously respect the wiring diagram; an error in connection unavoidably leads to wrong measurements or damages to the meter.

When the meter is connected, conclude the mounting with the configuration as described in the user's manual.

![](_page_23_Picture_1.jpeg)

## Programming

Menu is divided on two levels, protected by 3 different numerical passwords. Programming is carried out **by front 4-key touch screen keyboard** 

![](_page_23_Figure_4.jpeg)

## Moves the cursor

Increases the loaded value In the pages with choice among the fixed values, it scrolls the loadable values

#### Decreases the loaded value

In the pages with choice among the fixed values, it scrolls the loadable values

Confirms

## During programming, keep simultaneously pressed **2 keys** for:

#### One page backward

Input and output without save

## Level 1 Password = 1000

P-Q-S

- 1.0 Password
- **1.1** Customized display page
- 1.2 Connection
- **1.3** Current delay time and average power
- **1.4** Display contrast
- 1.5 Backlighted display
- **1.6** Rated current
- **1.7** Run hour meter count start

Level 2 Password = 2001

2.0 Password

**2.1** External VT and CT transformers

### Level 3 Password = 3002

3.0 Communication protocol

## **Programmable Parameters**

Level 1 Password = 1000

#### 1.1 Customized display page

Possibility to load a costumized display page on which you can choose which quantities the three display lines must show.

If the user loads a customized page, this will become the standard display when the meter is switched on (as alternative to the one showing the line voltages).

The selectable displays for the customized page are mentioned in the tables at page 7

#### 1.2 Connection

The meter can be used for single phase or three phase 3- and 4-wire network. **The selectable connections are:** 

| Symbol | Line            | Load       | n° external CT'S | Wiring     | Connection   |
|--------|-----------------|------------|------------------|------------|--------------|
| 1N1E   | Sigle-phase     | -          | 1                | S 1000/265 |              |
| 3-1E   | 3-phase 3 wires | Balanced   | 1                | S 1000/315 |              |
| 3N1E   | 3-phase 4 wires | Balanced   | 1                | S 1000/316 |              |
| 3-2E   | 3-phase 3 wires | Unbalanced | 2                | S 1000/266 | Aron L1 - L3 |
| 3-3E   | 3-phase 3 wires | Unbalanced | 3                | S 1000/267 |              |
| 3N3E   | 3-phase 4 wires | Unbalanced | 3                | S 1000/268 |              |

#### **1.3 Current delay time and average power** Selectable delay time: 5, 8, 10, 15, 20, 30, 60minutes

The selected time is valid both for the current and the average power

#### 1.4 Display contrast

### 4 values to adjust display contrast

#### 1.5 Backlighted display

The 4 selectable levels (0 - 30 - 70 - 100%) show the display lighting percentage in standard conditions (keyboard idle time higher than 20 seconds). By pressing any key, display is fully lighted (100%)With loaded level = 100%, the lighting is steady and does not change by pressing a key

**1.6 Rated current** (external CT secondary winding) Rated value 1A (external CT secondary winding /1A) or 5A (external CT secondary winding /5A)

### 1.7 Run hour meter count start

Select the quantity which starts the run hour meter count: voltage or power Voltage: phase voltage > 10V Power: 3-phase active rated power Programmable value: 0...50%Pn Pn = 3-phase active rated power = 3-phase rated voltage Un x rated current In  $x\sqrt{3}$ Un: 400V In: 1A or 5A

**Pn** = 400V x5A x  $\sqrt{3}$  = 3464W or 400V x1A x $\sqrt{3}$  = 692,8W

![](_page_24_Picture_0.jpeg)

![](_page_24_Picture_1.jpeg)

#### Level 2 Password = 2001

- 2.1 External VT or CT ratio
- Ct = External primary/secondary CT ratio (ex. TA 800/5A Vt = 160)
- Ct = Selection in the field 1...9999 (max. primary current CT 50kA/5A 10kA/1A)
- Vt = External primary/secondary VT ratio (ex. TV 600/100V Vt = 6)
- Vt = Selection in the field 1,00...10,00 (max. primary voltage TV 1200V)
  For voltage direct connection (without external VT) load Vt =1,00
  By modifying the Ct and/or Vt ratios, the kWh meters are automatically
  reset

## Level 3 Password = 3002

3.0 Communication protocols (See point 3 page 19)

## **Phase sequence diagnostic**

In the software of the device we have added a specific functionality to detect and correct many problems concerning voltage and / or current connection.

This function can be activated through password and allows to display and modify the connection sequence provided that the following conditions are respected:

1) The neutral wire (in a 4-wire network) is connected to the right terminal (normally number 1)

- 2) No crossings between cables connected to CT's (e.g. avoid that on phase 1 of the meter-termi
  - nals 1 and 3 are connected some way both to CT1 and CT2).
- The power factor is between 1 and 0,5 Inductive load for each phase. See www.imeitaly.com "TECHNICAL SUPPORT".

![](_page_25_Picture_1.jpeg)

![](_page_25_Figure_2.jpeg)

 Note
 The customized page will become the standard display when the meter is turned on

 Note
 If you don't want to display the customized page, you can directly go to point 1.2

 Connection
 by pressing several times key

01/16 10783510 WEB E cod.MF9600.

# 📀 📰 🎯 🕗

## Line 1 Table 1 Linty Voltege L1 Pro9rAD <sup>12</sup> L in Iv Voltage L1-L2 Program <sup>1</sup> L in L i **Current L1** ProgrAD **Neutral Current** s L in L A ProgrAD **3-phase Active Power** » Linl w ProgrAD **3-phase Reactive Power** ProgrAD s L in I va **3-phase Apparent Power** ProgrAD **Active Power L1** ¹ L in L w ProgrAD **Reactive Power L1** ProgrAD **Apparent Power L1** 1 Lin Iva ProgrAA **3-phase Power Factor** s L in l PE Pro9rAN

01/16 10783510 WEB E cod.MF9600.

![](_page_26_Figure_2.jpeg)

# Nemo 96 HD

| Line 3                             | Table 3                |
|------------------------------------|------------------------|
|                                    |                        |
| 1 L inB x<br>Program               | Voltage L3             |
|                                    |                        |
| 1 L in 3 w<br>Program              | Voltage L3-L1          |
|                                    |                        |
| <sup>3</sup> L in 3 va<br>Pro9r80  | Current L3             |
|                                    |                        |
| <sup>8</sup> L in B van<br>Pro9n80 | 3-phase Active Power   |
|                                    |                        |
| <sup>a</sup> Lin3 w<br>Pro9rRD     | 3-phase Reactive Power |
| Σ                                  |                        |
| L in B va<br>ProScBD               | 3-phase Apparent Power |
| Σ                                  |                        |
| L in Bivan<br>ProßerRD             | Active Power L3        |
| Σ                                  |                        |
| L in 3 w<br>Program                | Reactive Power L3      |
|                                    |                        |
| <sup>8</sup> Ling A<br>Program     | Apparent Power L3      |
|                                    |                        |
| <sup>31</sup> L in 3 v<br>Pro9r80  | Active Power L1        |
|                                    |                        |
| <sup>3</sup> Lin3v<br>Pro9c80      | Current L1             |

![](_page_27_Picture_1.jpeg)

#### 1.2 Connection

![](_page_27_Picture_3.jpeg)

595 36.66 1-6

select the desired connection and scrupulously respect the linked wiring diagram. The selectable wiring diagrams are:

| Symbol | Line            | Load       | n° external CT'S | Wiring     | Connection   |
|--------|-----------------|------------|------------------|------------|--------------|
| 1N1E   | Sigle-phase     | -          | 1                | S 1000/265 |              |
| 3-1E   | 3-phase 3 wires | Balanced   | 1                | S 1000/315 |              |
| 3N1E   | 3-phase 4 wires | Balanced   | 1                | S 1000/316 |              |
| 3-2E   | 3-phase 3 wires | Unbalanced | 2                | S 1000/266 | Aron L1 - L3 |
| 3-3E   | 3-phase 3 wires | Unbalanced | 3                | S 1000/267 |              |
| 3N3E   | 3-phase 4 wires | Unbalanced | 3                | S 1000/268 |              |

#### **Display contrast** 1.4

4 value display to adjust display contrast

selects the contrast level confirms ┛

![](_page_27_Picture_10.jpeg)

#### 1.5 **Display contrast**

The 4 selectable levels (0 – 30 – 70 – 100%) show the display lighting percentage

selects the lighting level confirms ┛

![](_page_27_Picture_14.jpeg)

#### 1.6 Rated current (external CT secondary winding) Rated value 1A (external CT with secondary /1A) or 5A (external CT with secondary /5A)

- selects 1A or 5A
- ┛ confirms

![](_page_27_Picture_18.jpeg)

#### **Current delay time and average power** 1.3

Selectable delay time: 5, 8, 10, 15, 20, 30, 60minutes The selected time is valid both for the current and the average power

### selects the contrast level

confirms

![](_page_27_Picture_25.jpeg)

![](_page_28_Picture_0.jpeg)

1.7 Run hour meter count start

Select the quantity which starts the run hour meter count: Voltage or Power.

#### Voltage count start **1.7**a

**Voltage:** count start with phase voltage > 10V

![](_page_28_Picture_6.jpeg)

![](_page_28_Picture_7.jpeg)

#### **Power count start** 1.7b

Power: count start with progragrammable 3-phase active power

![](_page_28_Picture_10.jpeg)

![](_page_28_Picture_11.jpeg)

0...50%Pn

![](_page_28_Picture_13.jpeg)

increases/decreases the loaded value

confirms  $\leftarrow$ 

![](_page_28_Picture_16.jpeg)

## **Programmed data confirmation**

![](_page_28_Figure_18.jpeg)

![](_page_29_Picture_1.jpeg)

![](_page_29_Figure_2.jpeg)

#### 2.1 External CT ratio

Ct = External primary/secondary (ex. CT 800/5A Ct = 160) Selection in the field 1...9999 (max. primary current 50kA/5A – 10kA/1A)

| moves the cursor                              |
|-----------------------------------------------|
| increases/decreases the loaded value confirms |

![](_page_29_Picture_6.jpeg)

## **External VT ratio**

- Vt = External primary/secondary VT ratio (ex. VT 600/100V Vt = 6)
  Selection in the field 1,00...10,00 (max. primary voltage VT 1200V)
  For voltage direct connection (without external VT) load Vt =1,00
  By modifying the Ct and/or Vt ratios, the KWH meters are automatically
  reset.
- moves the cursor
- ▲ ▼ increases/decreases the loaded value
- ← confirms

![](_page_29_Picture_12.jpeg)

![](_page_29_Picture_13.jpeg)

![](_page_30_Picture_0.jpeg)

## **Display**

Display is divided into four menus, accessible with their relevant function keys. Acting on the function keys it is possible to scroll the different available measurements:

![](_page_30_Figure_4.jpeg)

## Reset

Simultaneously acting on the function keys, it is possible to reset the display pages:

![](_page_30_Figure_7.jpeg)

# 3N3E - 3N1E

![](_page_31_Figure_2.jpeg)

| U                                                     |                                                                                                    | 1                                                                                                    |                                                                                                    |
|-------------------------------------------------------|----------------------------------------------------------------------------------------------------|----------------------------------------------------------------------------------------------------|----------------------------------------------------------------------------------------------------|
|                                                       |                                                                                                    |                                                                                                    |                                                                                                    |
| 1 XXXX v<br>2 XXXX v<br>3 XXXX v<br>XXXXXXX Wh        | Phase voltage <b>L1-N</b><br>Phase voltage <b>L2-N</b><br>Phase voltage <b>L3-N</b><br>Active Energy                               | 1       XXXX       A         2       XXXX       A         3       XXXXXXXX       A         XXXXXXXXXX       KVIN | Phase current L1<br>Phase current L2<br>Phase current L3<br>Active Energy                                                       |
| 12 XXXX v<br>23 XXXX v<br>31 XXXXX v<br>XXXXXXX beach | Interlinked voltage <b>L1-L2</b><br>Interlinked voltage <b>L2-L3</b><br>Interlinked voltage <b>L3-L1</b><br><b>Reactive Energy</b> | 1 XXXX A<br>P<br>XXXXX A<br>3 XXXXXX A<br>XXXXXXXX turb                                                          | Phase average current <b>L1</b><br>Phase average current <b>L2</b><br>Phase average current <b>L3</b><br><b>Reactive Energy</b> |
| 1 XXXX v<br>2 XXXX v<br>3 XXXX v<br>1 in              | Phase voltage L1-N<br>Phase voltage L2-N<br>Phase voltage L3-N<br>Win. Value                                                       | 1<br>2<br>3<br>3<br>3<br>3<br>3<br>3<br>3<br>3<br>3<br>3                                                         | Phase average current peak L1<br>Phase average current peak L2<br>Phase average current peak L3<br>Active Energy                |
| 1 XXXX v<br>2 XXXX v<br>3 XXXX v<br>RR5               | Reset<br>Phase voltage L1-N<br>Phase voltage L2-N<br>Phase voltage L3-N<br>W<br>Max. Value                                         | Σ XXXXX A<br>Σ XXXXXX A<br>XXXXXXXX booth                                                                        | Neutral current<br>Current sum <u>I1+I2+I3</u><br>3<br>Reactive Energy                                                          |
| 1 XXXX %<br>2 XXXX v THD<br>XXXXXXXX Wh               | Reset Harmonic distortion Phase voltage Active Energy                                                                              | 1 XXXX %<br>2 XXXXX A <sup>THD</sup><br>XXXXXXXXX Wh                                                             | Harmonic distortion<br>Phase current<br><b>Active Energy</b>                                                                    |

# 📀 📰 🌀 🕗

## 3N3E - 3N1E

## Nemo 96 HD

![](_page_32_Figure_3.jpeg)

![](_page_32_Figure_4.jpeg)

**Negative reactive Energy** 

XXXXXXXX kvarh

![](_page_32_Figure_5.jpeg)

# 3-3E 3-2E 3-1E

![](_page_33_Figure_2.jpeg)

| U                                                                                                    |                                                                                                    | I. I.                                                                                                    |                                             |
|----------------------------------------------------------------------------------------------------|----------------------------------------------------------------------------------------------------|----------------------------------------------------------------------------------------------------|---------------------------------------------|
|                                                                                                    |                                                                                                    |                                                                                                    |                                             |
| 12<br>23<br>XXXXX V<br>31<br>XXXXXXX V<br>XXXXXXXX Isarb                                               | Interlinked voltage <b>L1-L2</b><br>Interlinked voltage <b>L2-L3</b><br>Interlinked voltage <b>L3-L1</b><br><b>Reactive Energy</b> | 1       XXXX A       Phase current L1         2       XXXX A       Phase current L2         3       XXXX A       Phase current L3         XXXXXXXX IV/h       A       Active Energy                                       |                                             |
| <ol> <li>XXXX v</li> <li>XXXX v</li> <li>XXXX v</li> <li>XXXX v</li> <li>XXXX v</li> <li>In</li> </ol> | Interlinked voltage L1-L2<br>Interlinked voltage L2-L3<br>Interlinked voltage L3-L1<br>Win. Value                                  | 1       XXXXX       A       Phase average current         2       XXXXX       A       Phase average current         3       XXXXXX       A       Phase average current         XXXXXXXX       kvath       Reactive Energy | L1<br>L2<br>L3                              |
| <ol> <li>XXXX v</li> <li>XXXX v</li> <li>XXXX v</li> <li>XXXX v</li> <li>INRS</li> </ol>               | Reset Interlinked voltage L1-L2 Interlinked voltage L2-L3 Interlinked voltage L3-L1 W E-T Max. Value U E-T                         | 1       XXXX       A         2       XXXX       A         3       XXXX       A         3       XXXXXXXX       A         XXXXXXXXX       Wh       Active Energy                                                            | peak L1 U E-T<br>peak L2 +<br>peak L3 Reset |
| 12 XXXX %<br>23 XXXX<br>31 XXXX v THD<br>XXXXXXX w                                                     | Interlinked voltage<br>harmonic distortion                                                                                         | <ol> <li>XXXX</li> <li>Phase current<br/>harmonic distortion</li> <li>XXXXXXXX</li> <li>Active Energy</li> </ol>                                                                                                    |                                             |

![](_page_34_Picture_0.jpeg)

# 3-3E 3-2E 3-1E

## Nemo 96 HD

![](_page_34_Figure_3.jpeg)

**1N1E** 

![](_page_35_Picture_2.jpeg)

![](_page_35_Figure_3.jpeg)

## 

**1N1E** 

## Nemo 96 HD

![](_page_36_Figure_3.jpeg)

![](_page_36_Figure_4.jpeg)

![](_page_36_Figure_5.jpeg)

![](_page_37_Picture_1.jpeg)

## **Auxiliary Supply**

## **Terminals 20 and 21**

**Auxiliary supply** direct or alternating current electrical supply which is necessary for proper working of the device.

Please verify that the available supply voltage meets the one shown on the data label of the meter (voltage value and any frequency).

Where a double voltage is shown (for instance 80...265Vac / 110...300Vdc) the meter can be fed with alternating voltage 80...265Vac or direct voltage 110...300Vdc.

In case of direct voltage supply please respect the shown polarities 20+ and 21-.

![](_page_37_Picture_8.jpeg)

### F : 1A gG

## **Optional Modules**

In the meter up to four optional modules can be connected.

Communication modules are as an alternative to them (they cannot coexist).

For the options pulse outputs, analog output and alarms, it is possible to connect one or two modules. In the table are listed module composition constrictions: max. number of modules and connection position. (see table)

| Code     | Description                            | N.   | Position |   |   |   | Firmware <sup>2</sup> | Technical |
|----------|----------------------------------------|------|----------|---|---|---|-----------------------|-----------|
|          |                                        | Max. | Α        | B | С | D | Filliwale             | Note      |
| IF96001  | RS485 Communication                    | 1    | •        |   |   |   | All                   | NT675     |
| IF96002  | RS232 Communication                    | 1    | •        |   |   |   | All                   | NT676     |
| IF96003  | 2 energy pulse outputs                 | 2    | •        | • | • | • | All                   | NT677     |
| IF96004  | 2 analogue outputs 0/420mA             | 2    |          |   | • | • | 1.08                  | NT678     |
| IF96005  | 2 alarms                               | 2    | •        | • | • | • | All                   | NT679     |
| IF96006  | Neutral current                        | 1    |          |   | • |   | 1.08                  | NT683     |
| IF96007A | PROFIBUS Communication                 | 1    | •        |   |   |   | 3.12                  | NT682     |
| IF96009  | LONWORKS Communication                 | 1    | •        |   |   |   | 2.00                  | NT684     |
| IF96010  | I/O 2 Inputs SPST - 2 Outputs SPST     | 2    |          |   | • | • | 2.06                  | NT702     |
| IF96011  | I/O 2 Inputs 12-24Vcc - 2 Outputs SPST | 2    |          |   | • | • | 2.06                  | NT703     |
| IF96012  | RS485 - Energy value storage           | 1    | •        |   |   |   | 2.06                  | NT704     |
| IF96013  | MBUS Outputs                           | 1    | •        |   |   |   | 2.06                  | NT707     |
| IF96014  | BACNET Outputs                         | 1    | •        |   |   |   | 2.08                  | NT743     |
| IF96015  | ETHERNET Outputs                       | 1    | •        |   |   |   | 2.00                  | NT785     |
| IF96016  | Measure Temperature                    | 1    |          |   |   | • | 2.30                  | NT810     |

By using an IF96001 (RS485) or IF96002 (RS232) communication module it is possible to update

![](_page_37_Picture_16.jpeg)

the firmware version (starting from 2.00 version) directly on field, with the help of a PC and the download software.

![](_page_38_Picture_0.jpeg)

## **ATTENTION!**

Module connection must be carried out with non-fed meter

![](_page_38_Picture_4.jpeg)

![](_page_38_Picture_5.jpeg)

## **Connection of Optional Modules**

Turn off the meter Connect th optional module Feed the meter and wait some seconds for the module recognition To program the parameters of each module, please refer to the relevant manual

#### 3.0 Password 3002

Communication Protocole.

For the communication modules (see table) it is necessary to set the Communication Protocol.

Load password 3002 and select the communiction protocol (See table).

![](_page_38_Figure_12.jpeg)

\*For details, please see the communication protocol.

![](_page_39_Picture_1.jpeg)

## **Factory setting**

## **Password 1000**

Customized page <sup>1</sup>Lin1v voltage L1 <sup>2</sup>Lin2v voltage L2 <sup>3</sup>Lin3v voltage L3 Connection: 3n3E 4-wires 3-system line Average time: 5m 5 minutes Contrast: 03 level 3 Backlight: 30% Rated current: 5A Run hour meter: U Voltage start

## Password 2001

**CT ratio:** 0001 direct connection **VT ratio:** 01,00 direct connection

## Password 3002

20

Protocol: MdbS Modbus RTU

ICS Schneider Messtechnik GmbH Briesestraße 59 D-16562 Hohen Neuendorf / OT Bergfelde

Tel.: 03303 / 504066 Fax: 03303 / 504068 info@ics-schneider.de www.ics-schneider.de 01/16 10783510 WEB E cod.MF9600.